## Scheduling an inspection online

- Start at <u>https://pals.cityoflakewood.us/palsonline/#/dashboard</u> and click on Login at the top of the page and enter your email address and password.
  - If you do not currently have an account you will need to sign up for one before moving on. You will be asked to provide basic information.

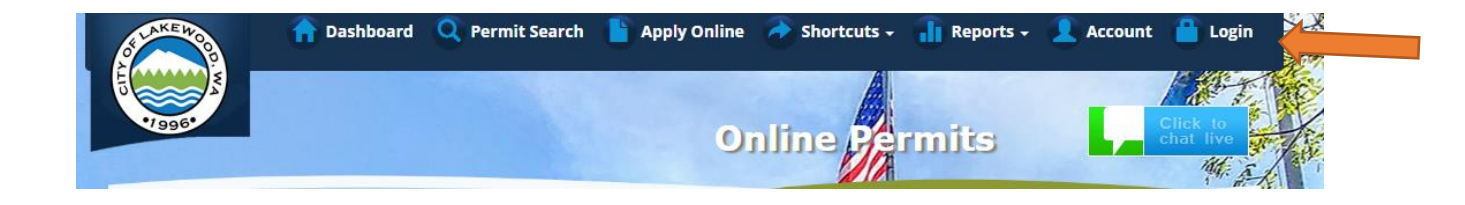

• Once logged in click on "Permit Look Up" along the top of the site.

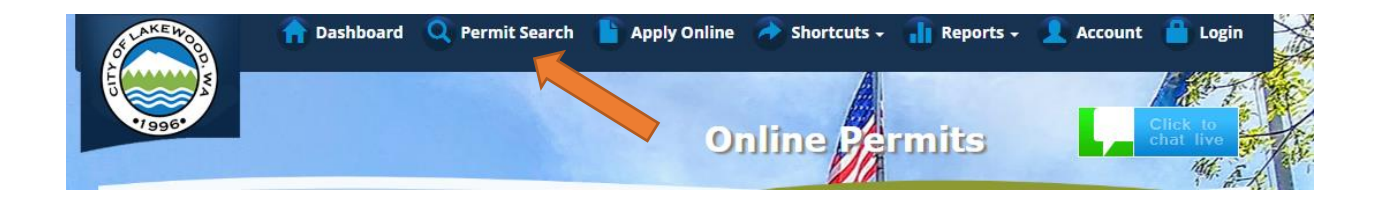

• Enter the permit number and hit Search

|                          | соокир |                 |                 | 8                                   |                 |
|--------------------------|--------|-----------------|-----------------|-------------------------------------|-----------------|
| Application/Permit<br>#: | 1234   | Applicant Name: |                 |                                     | <b>Q</b> Search |
| Tax Parcel #:            |        | Project Name:   |                 |                                     | Clear           |
| Contractor Id:           |        | Site Address:   |                 |                                     | Export          |
|                          |        |                 | House<br>Number | Street Name w/o prefix or<br>suffix |                 |

• The next screen will show the permit information – on there is an orange button "I Want To..."

| Application/Permit Information |                                                                                                    |                      |                       |                                   |              |                        |             |  |
|--------------------------------|----------------------------------------------------------------------------------------------------|----------------------|-----------------------|-----------------------------------|--------------|------------------------|-------------|--|
| Appl/Dermit:                   | 1224                                                                                                    |                      |                       |                                   |              |                        | T Wast To   |  |
| Site Address                   | 7620                                                                                                    | Ctatur               |                       | wood                              | A            | Lakowood               | I want To • |  |
| Applicants                     | /620                                                                                                    | Status               | s: Iss                | /24/2022                          | Ared:        | Lakewoou               |             |  |
| Applicant:                     |                                                                                                    | Expira               | tion Date: 03         | /24/2023                          | Owner:       |                        |             |  |
| Address:                       |                                                                                                    | Туре:                | Rig<br>Ov             | ght-Of-Way and/or<br>ersized Load | Addres       | 5:                     |             |  |
| Application Date:              | Tax Parcel:                                                                                                  |                      | arcel:                |                                   |              |                        |             |  |
| Project Name:                  | (Hard surface cut) A-Advanced Septic and Construction                                                        |                      |                       |                                   |              |                        |             |  |
| Work Description:              | Tap existing public sewer on Harmony Pl. SW. to install a building sewer to the new single-family residence. |                      |                       |                                   |              |                        |             |  |
| Department Status              | Reviews                                                                                                    | Scheduled Insp       | Completed Insp        | Inspection Holds                  | Fees         | <b>Related Permits</b> | Documents   |  |
| This page shows the sta        | tus for each                                                                                                 | department that will | review or has already | reviewed this applica             | tion/perm    | nit.                   |             |  |
| Department                     | Status                                                                                                    |                      |                       |                                   | Last Updated |                        |             |  |
| PUBLIC WORKS ENGINEERING       |                                                                                                    |                      | Approved              |                                   |              | 03/23/20               | 03/23/2022  |  |
|                                |                                                                                                    |                      |                       |                                   |              |                        |             |  |
|                                |                                                                                                    |                      |                       |                                   |              |                        |             |  |
|                                |                                                                                                    |                      |                       |                                   |              |                        |             |  |

• From the "I Want To..." drop down you will see the option to "Schedule an Inspection"

| Application/Pe          | rmit Info                                                                                   | ormation               |                   |                                       |             |                 | 0                          |
|-------------------------|---------------------------------------------------------------------------------------------|------------------------|-------------------|---------------------------------------|-------------|-----------------|----------------------------|
| Appl/Permit:            | 1234                                                                                        |                        |                   |                                       |             |                 | I Want To •                |
| Site Address:           | 7620                                                                                        | Status                 | :                 | Issued                                | Area:       | Lakewood        | Add to eNotification       |
| Applicant:              |                                                                                             | Expira                 | tion Date:        | 03/24/2023                            | Owner:      |                 | Cancel an Inspection       |
| Address:                |                                                                                             | Туре:                  |                   | Right-Of-Way and/or<br>Oversized Load | Address     | :               | Create Related Application |
| Application Date:       | Tax Parcel:                                                                                 |                        |                   |                                       |             |                 | Pay Fees                   |
| Project Name:           | (Hard surface cut) A-Advanced Septic and Construction                                       |                        |                   |                                       |             |                 | Pay Reinspection Fee       |
| Work Description:       | Tap existing public sewer on Harmony PI. SW. to install a building sewer to t<br>residence. |                        |                   | the new si                            | ngle-family | Print           |                            |
| Department Status       | Reviews                                                                                     | Scheduled Insp         | Completed In      | sp Inspection Holds                   | Fees        | Related Permits | Resubmit                   |
| This page shows the sta | tus for each o                                                                              | lepartment that will i | review or has alr | eady reviewed this applic             | ation/perm  | it.             | Schedule an Inspection     |
| Department              |                                                                                             |                        | Status            |                                       |             | Last Up         | odated                     |
| PUBLIC WORKS ENGIN      | EERING                                                                                      |                        | Approved          |                                       |             | 03/23/2         | 2022                       |

 A second screen will open and ask you for the details of your request. Please make sure to include any notes you would like the inspector to see prior to your appointment. Once the information is filled out you will hit the "Submit" button. \*\*Please Note- you can request either AM or PM, but are unable to select a specific time.

| Online Inspection Request  | <b>8</b>                                |
|----------------------------|-----------------------------------------|
| Permit:                    | 1234                                    |
| Site Address:              |                                         |
| Permit Type:               | Right-Of-Way and/or Oversized Load      |
| Application Date:          | 03/16/2022                              |
| Applicant:                 |                                         |
| Requested Inspection Date: | 03/28/2022                              |
|                            |                                         |
| Inspection Type:           | Final 👻                                 |
|                            |                                         |
| Contact Name:              | Joe Smith                               |
|                            |                                         |
| Contact Phone:             | (123) 456-7890                          |
|                            |                                         |
| Special                    |                                         |
| Instructions/Information:  |                                         |
|                            |                                         |
|                            |                                         |
|                            |                                         |
|                            | Comments are limited to 2000 characters |
|                            |                                         |
|                            | Submit Cancel                           |